**1**. Go to the BSU website: **www.bemidjistate.edu** & select **MyBSU** in the toolbar at the top right hand corner.

**E-Services** 

MyBSU | Offices & Services | Directory

**2**. Login using your StarID@live.bemidjistate.edu and StarID password. If you have not yet set up your StarID select **Forgot password**. And follow the steps to set up your StarID.

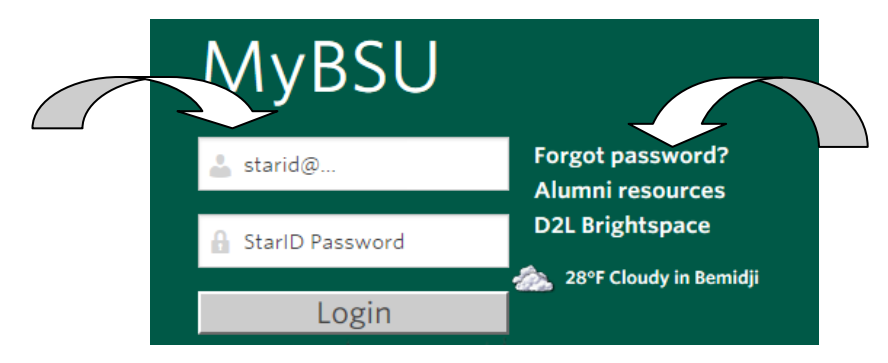

**3**. Once logged in, select **<u>E-Services</u>** located below your name.

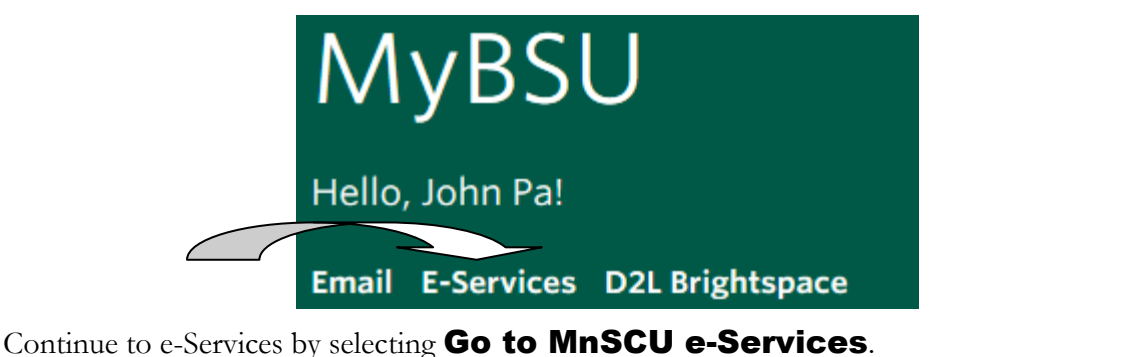

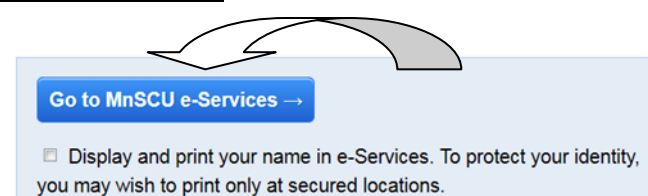

## You are now logged in to your e-Services account.

From e-Services you can register for classes, access grades, transcripts, sign up for housing & pay your bill.

For step by step instructions to course registration through e-Services go to the next page.

1. Log in to e-Services. Select **Courses & Registration** on the left hand side of the page. Select

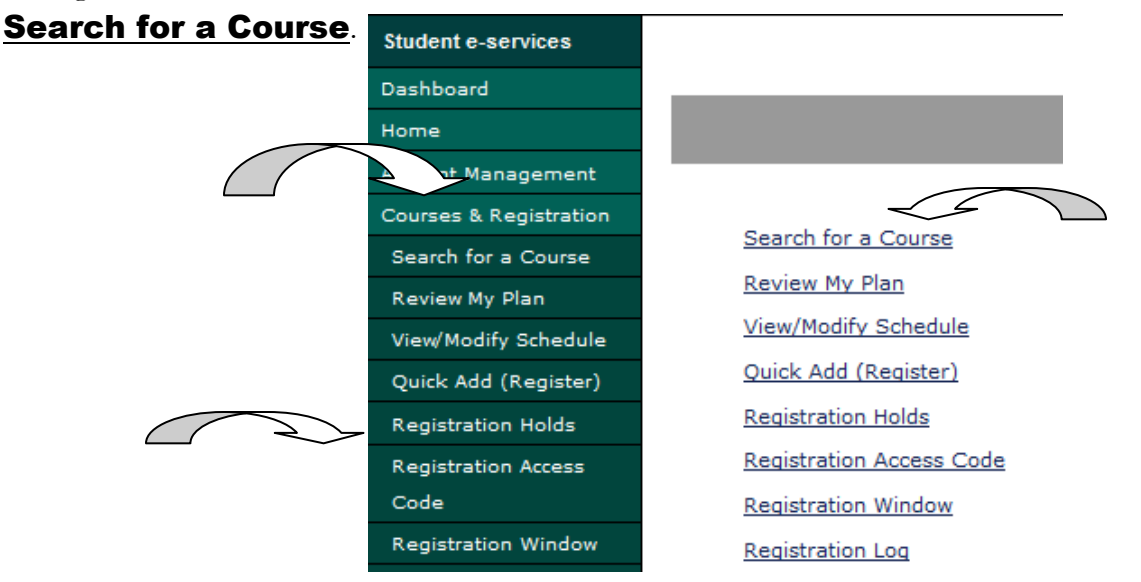

2. Using the <u>Search</u> tool, enter the information for the course you are searching for. Select <u>Expand/</u> Collapse for Advance Search for more options. When you are ready select Search and a list of

| courses will appe   | ar.                                                                  |
|---------------------|----------------------------------------------------------------------|
| Search              |                                                                      |
| * Required field    |                                                                      |
|                     |                                                                      |
| *College/University | Bemidji State University                                             |
| *Semester           | Summer 2015 (May - Jul)                                              |
| Subject             | Course Number (Example 1100)                                         |
| Course ID #         | (Example 004390)                                                     |
| Display             | 💿 Open + Waitlist Eligible Courses 🔘 Open Courses Only 🔘 All Courses |
| Expand/Collaps      | e for Advanced Search                                                |
|                     |                                                                      |
| [                   | Search > Clear                                                       |

**3**. From here you can add courses to your <u>Wish List</u> by selecting the icon. If a course is full you may add yourself to the <u>Wait List</u> for that course by selecting the *Solution* icon.

**4**. Repeat steps 1-3 until you have the courses you want to enroll in on your <u>Wish List</u>. When you are ready, select <u>Continue to Review My Plan</u> located above the list of courses. Both the <u>Wish List</u> and the <u>Wait List</u> will be displayed. Look over these lists carefully.

\*Each wait-listed course will tell you what number you are on the list. The Wait List is set-up to notify the first student on the list when a seat is open (via BSU e-mail). The student then as 24 hours to register for the course or else will be removed from the Wait List.

**5**. To process your registration, select each course you want to register for from your **Wish List** then select

Select Course(s) to proceed to Register > Next you will enter your **StarID password** and select **Register**.

Enter your password and register:

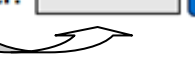

✓ Register